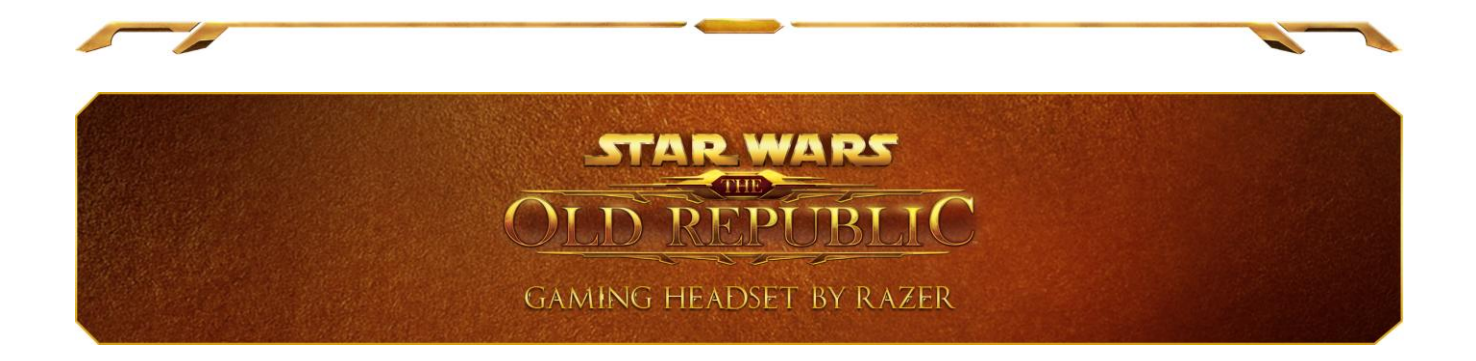

Hear the ambient noises of an alien world, the chaotic explosions in battle on Alderaan, or the iconic buzz of a lightsaber powering up behind you, thanks to the Dolby<sup>®</sup> 7.1 surround sound power of the *Star Wars™*: The Old Republic<sup>™</sup> Gaming Headset by Razer. Get clear, precise three-dimensional audio for the tactical advantage, preventing backstabs and pinpointing hotspots of action all around you.

Included gold-backlit faction emblems of the Sith Empire and Galactic Republic can be fitted into the sides of the headset's ear cups, and interchanged according to the faction you choose. Then get a unique look on your headset with the customizable multi-color lighting system – a dazzling variety of colors that glow on the underside of the headset like the aura of a Sith or Jedi Master ready for battle.

### **TABLE OF CONTENTS**

| 1. PACKAGE CONTENTS / SYSTEM REQUIREMENTS / REGISTRATION         | 2  |
|------------------------------------------------------------------|----|
| 2. KEY FEATURES                                                  | 3  |
| 3. TECHNICAL SPECIFICATIONS                                      | 5  |
| 4. SETTING UP YOUR STAR WARS™: THE OLD REPUBLIC™ GAMING HEADSET  | 6  |
| 5. USING YOUR STAR WARS™: THE OLD REPUBLIC™ GAMING HEADSET       | 7  |
| 6. CONFIGURING YOUR STAR WARS™: THE OLD REPUBLIC™ GAMING HEADSET | 9  |
| 7. SAFETY AND MAINTENANCE                                        | 14 |
| 8. LEGALESE                                                      | 15 |

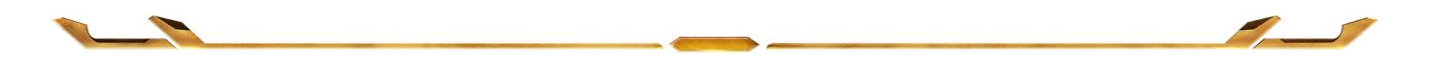

## **1. PACKAGE CONTENTS / SYSTEM REQUIREMENTS / REGISTRATION**

### PACKAGE CONTENTS

- Star Wars<sup>™</sup>: The Old Republic<sup>™</sup> Gaming Headset by Razer
- Galactic Republic Faction Symbols
- Sith Empire Faction Symbols
- Quick Start Guide

### SYSTEM REQUIREMENTS

- PC with USB port
- Windows<sup>®</sup> 7 / Windows Vista<sup>®</sup> (Dolby<sup>®</sup> Pro Logic IIx, Dolby<sup>®</sup> Headphone)
- Windows<sup>®</sup> XP 32-bit (Dolby<sup>®</sup> Pro Logic II, Dolby<sup>®</sup> Headphone)
- Internet connection (for driver installation)
- At least 100MB of free hard disk space

### REGISTRATION

Please visit <u>www.razerzone.com/registration/</u> for online product registration.

What you'll get:

- 1 years limited manufacturer's warranty
- Free online technical support at <u>www.razersupport.com</u>.

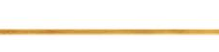

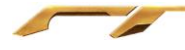

### **2. KEY FEATURES**

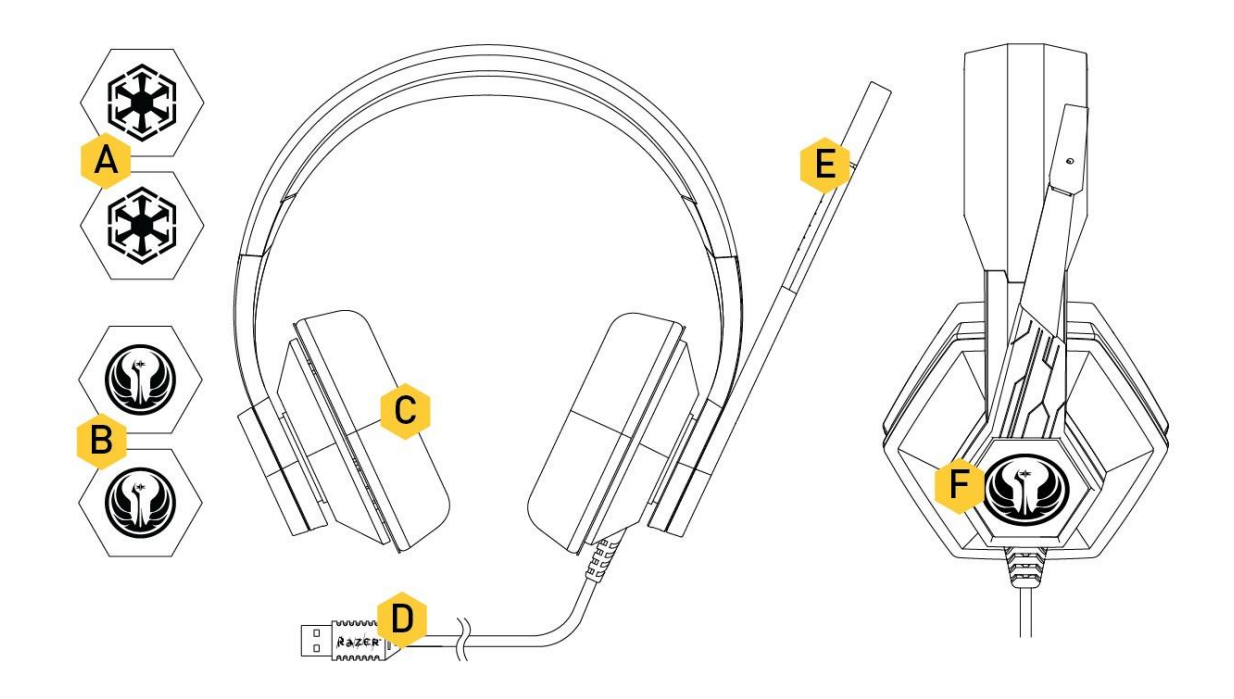

- A Sith Empire Faction Symbols
- B Galactic Republic Faction Symbols
- C Dolby<sup>®</sup>7.1 Surround Sound
- D Gold Plated USB Connector
- E Adjustable Noise-filtering Microphone
- F *Star Wars™:* The Old Republic<sup>™</sup> Faction Slots

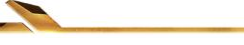

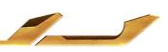

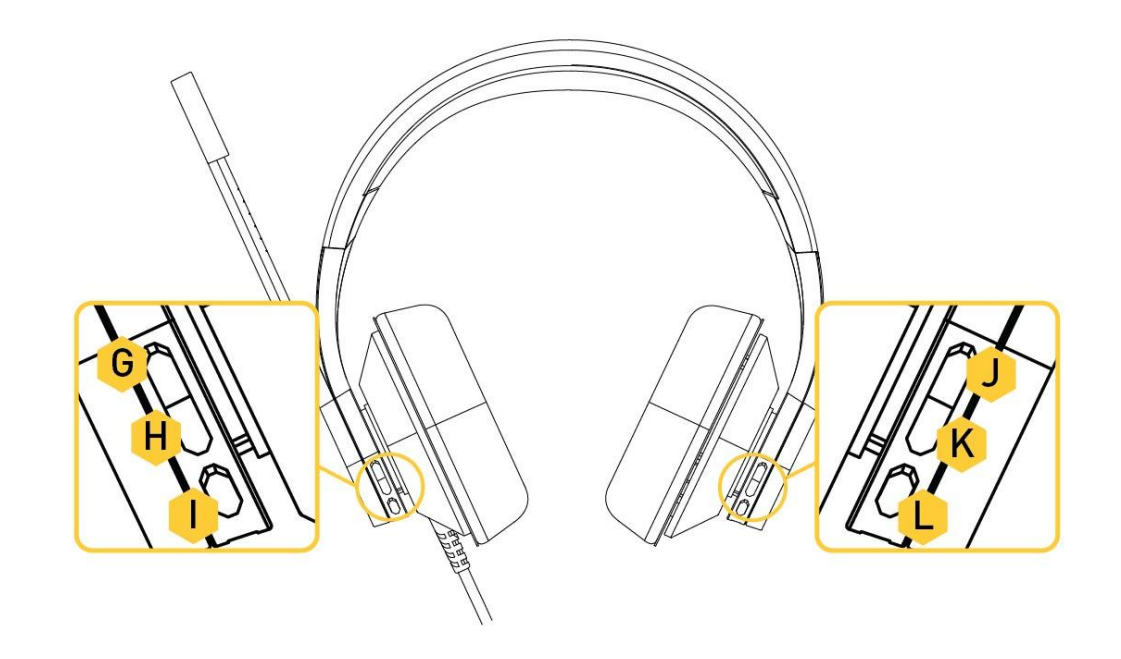

- G Left Button 1 Microphone Volume Up H Left Button 2 – Microphone Volume Down I Left Button 3 – Microphone Mute J Right Button 1 – Speakers Volume Up K Right Button 2 – Speakers Volume Down
- L Right Button 3 Speakers Mute

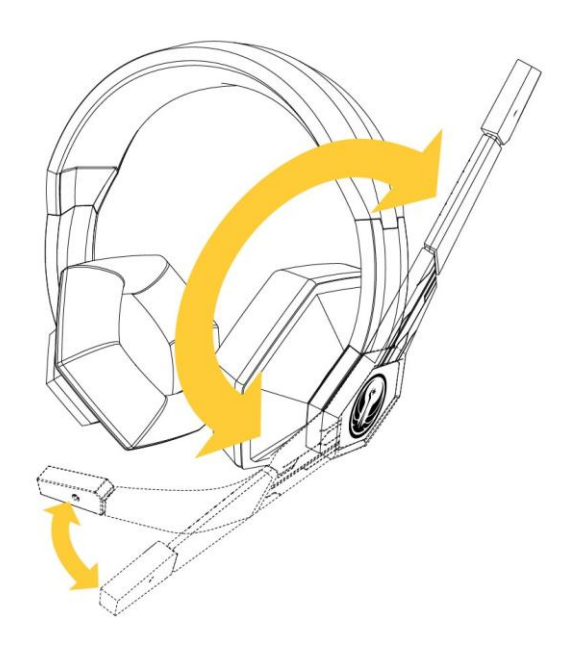

### **3. TECHNICAL SPECIFICATIONS**

### **HEADPHONES**

- Dolby<sup>®</sup> Headphone / Dolby<sup>®</sup> Pro Logic<sup>®</sup> IIx
- Drivers: 50mm Neodymium Magnets
- Frequency Response: 20 20,000 Hz
- Impedance: 32Ω at 1kHz
- Connector: Gold-plated USB Connector

### MICROPHONE

- Frequency Response: 50 16,000 Hz
- Sensitivity:  $-37dB \pm 4dB$
- Signal-to-Noise Ratio: 50dB
- Pick-up Pattern: Unidirectional

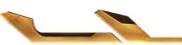

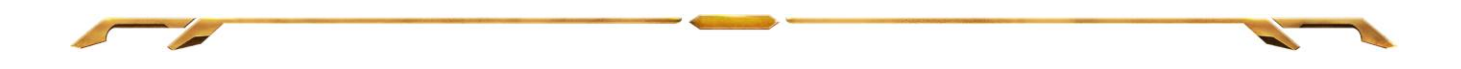

# 4. SETTING UP YOUR *STAR WARS™:* THE OLD REPUBLIC™ GAMING HEADSET

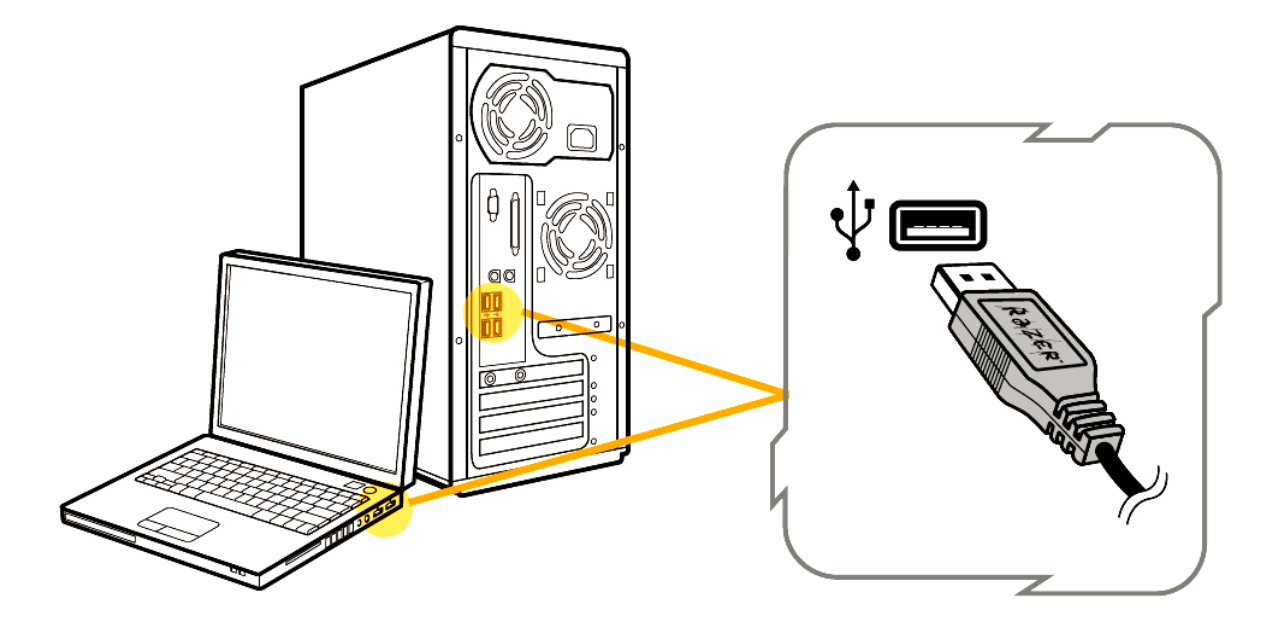

Step 1: Download the Razer Synapse 2.0 installer from <a href="http://www.razersupport.com">http://www.razersupport.com</a>.

Step 2: Run the installer and follow the onscreen instructions.

Step 3: Register for a Razer Synapse 2.0 account and confirm your new account.

Step 4: Plug the *Star Wars™:* The Old Republic<sup>™</sup> Gaming Headset into the USB port of your computer.

Step 5: Open Razer Synapse 2.0 and login to your account.

Step 6: Wait until the software automatically downloads and installs.

![](_page_5_Picture_9.jpeg)

![](_page_6_Picture_0.jpeg)

### 5. USING YOUR STAR WARS™: THE OLD REPUBLIC™ GAMING HEADSET

### **EXTENDING YOUR HEADPHONE'S LIFESPAN**

![](_page_6_Picture_3.jpeg)

Before usage, we recommend gently stretching the headphones apart before placing them over your head to minimize headband stress. However, do avoid overstretching the headphones beyond the product's technical limits.

#### **MICROPHONE CONTROLS**

![](_page_6_Figure_6.jpeg)

On the Left Headphone, you can increase/decrease the microphone volume or simply mute it.

- G. Left Button 1 Microphone Volume Up
- H. Left Button 2 Microphone Volume Down
- I. Left Button 3 Microphone Mute

![](_page_6_Picture_11.jpeg)

![](_page_7_Picture_0.jpeg)

### **VOLUME CONTROLS**

![](_page_7_Picture_2.jpeg)

On the Right Headphone, you can increase/decrease the speakers' volume or simply mute it.

- J. Right Button 1 Speakers Volume Up
- K. Right Button 2 Speakers Volume Down
- L. Right Button 3 Speakers Mute

### CHANGING THE STAR WARS™: THE OLD REPUBLIC™ FACTION SYMBOLS

![](_page_7_Picture_8.jpeg)

You can swap the faction emblem as shown in the diagram above.

![](_page_7_Picture_10.jpeg)

![](_page_7_Picture_11.jpeg)

# 6. CONFIGURING YOUR *STAR WARS™:* THE OLD REPUBLIC™ GAMING HEADSET

Disclaimer: The features listed here require the Razer Synapse 2.0 to be installed. These features are also subject to change based on the current software version and your Operating System.

### PROFILE

A Profile is a convenient way of saving all of the changes you have made on your device. A single Profile can store all the settings you have made under the Volume Tab, Equalizer Tab and Lighting Tab.

| Profile      |   |
|--------------|---|
| PROFILE NAME |   |
| Profile      |   |
| LINK PROGRAM |   |
| Notepad      | 6 |

**Profile 1** contains the default settings for your device. Any changes made on the headset settings will be automatically saved. If you want to rename this profile, you may do so by typing on the field below **Profile Name**. There are other options available in the profile section such as creating a new profile by clicking the

button, deleting the current profile by clicking the **Leven** button and

duplicating the current profile by clicking the **button**. You can even set a profile to work with a specific program or application by using the **Link Program** option and clicking the **button** to search for it.

![](_page_8_Picture_9.jpeg)

![](_page_9_Figure_0.jpeg)

### **VOLUME TAB**

The Volume Tab is your landing page when you first install Razer Synapse 2.0. This tab allows you to customize your device's speaker and microphone settings. The changes made in this tab are automatically saved to your current profile.

|                                                                                                    |                                                                      |                                                             | john.doe@razerzone.com 🔻 🕥 🛛 ? - X                                                                                                    |
|----------------------------------------------------------------------------------------------------|----------------------------------------------------------------------|-------------------------------------------------------------|----------------------------------------------------------------------------------------------------|
| HEADSET                                                                                                    |                                                                      |                                                             | STAR WARS                                                                                                    |
| VOLUME EQUALIZER                                                                                                    | LIGHTING                                                             |                                                             | GAMING HEADSET BY RAZER                                                                                                    |
|                                                                                                    |                                                                      |                                                             |                                                                                                    |
|                                                                                                    |                                                                      |                                                             |                                                                                                    |
| SELECT PROFILE                                                                                                    | VOLUME                                                               | • •>                                                        |                                                                                                    |
| Profile V                                                                                                    | Balance                                                              | Left Right                                                  |                                                                                                    |
|                                                                                                    |                                                                      | Dolby Pro Logic IIx / Dolby Headphone                       |                                                                                                    |
| Profile                                                                                                    |                                                                      |                                                             |                                                                                                    |
|                                                                                                    | MIC                                                                  | ų. —_•                                                      |                                                                                                    |
| Notepad                                                                                                    |                                                                      | Automatic Gain Control (AGC)                                |                                                                                                    |
| Which the I want to                                                                                                    |                                                                      | Mic Boost                                                   | TINGER                                                                                                    |
| A THE A COMPANIES                                                                                                    |                                                                      | the second second                                           | PHQ LOGIC IN                                                                                                    |
|                                                                                                    | -                                                                    |                                                             | An and a second second se |
|                                                                                                    |                                                                      |                                                             |                                                                                                    |
|                                                                                                    | 0                                                                    | GENERATE COLOR CRYSTAL CODE                                 |                                                                                                    |
| Star Wars <sup>m</sup> : The Old Republic <sup>m</sup> Star Wars <sup>m</sup> : The Old Rep<br>Gaming Headset by Razer Gaming Keyboard by Raz | ublic <sup>mi</sup> Star Wars <sup>mi</sup> . The<br>zer Gaming Mous | Did Republic" STAR WARS and all related indicia TM & © 2011 | Lucasfilm Ltd. All Rights Reserved. Used Under License.                                                                                                    |

Listed below are the customization options and their descriptions.

![](_page_9_Figure_5.jpeg)

| Volume Slider                                                                | - Increases or decreases the sound<br>level of your headset's speakers. If<br>you wish to completely turn off the<br>sound from your speakers, you may<br>do so by selecting the Mute option.                                                                                                    |
|------------------------------------------------------------------------------|----------------------------------------------------------------------------------------------------|
| Balance Slider                                                               | - Decreases the sound level of one<br>headset speaker while maintaining<br>the sound level of the other. If you<br>wish to reduce the sound level of the<br>left speaker, you may do so by<br>moving the Balance Slider to the<br>right. This action will not increase<br>the sound level of the right speaker<br>as that will be determined by the<br>Volume Slider. |
| Dolby <sup>®</sup> Pro Logic <sup>®</sup> IIx / Dolby <sup>®</sup> Headphone | <ul> <li>Activates the virtual surround<br/>sound system of your headset.</li> </ul>                                                                                                    |
| Mic Slider                                                                   | - Increases or decreases the sound<br>level of your headset's microphone.<br>If you wish to completely turn off<br>your microphone's functionality, you<br>may do so by selecting the Mute<br>option.                                                                                                    |
| Automatic Gain Control (AGC)                                                 | <ul> <li>Automatically adjusts all of the<br/>sounds received by the microphone<br/>to an optimum level.</li> </ul>                                                                                                    |
| Acoustic Echo Cancellation (AEC)                                             | <ul> <li>Prevents the microphone from<br/>receiving feedback from the<br/>headset's speakers.</li> </ul>                                                                                                    |
| Mic Boost                                                                    | <ul> <li>Increases the current sound level of<br/>your microphone.</li> </ul>                                                                                                    |

\_\_\_\_\_

![](_page_10_Figure_1.jpeg)

![](_page_10_Picture_2.jpeg)

![](_page_11_Picture_0.jpeg)

### EQUALIZER TAB

The Equalizer Tab allows you to filter or amplify the sound on your headset's speakers. You may choose to manually adjust the sliders to each sound frequency to achieve the desired effect or choose from the available presets on the dropdown menu. The changes made in this tab are automatically saved to your current profile.

![](_page_11_Figure_3.jpeg)

![](_page_11_Picture_4.jpeg)

![](_page_11_Picture_5.jpeg)

![](_page_12_Figure_0.jpeg)

### LIGHTING TAB

The Lighting Tab allows you to customize the look of your headset by choosing from over 16 million colors for the backlight or you may select the **Spectrum Cycling** option to allow the colors to change indefinitely. This tab also allows you to adjust the intensity of the backlight by using the **Brightness** slider.

Selecting the **In-game Lighting Effects** enables *Star Wars™:* The Old Republic<sup>™</sup> to control the color and brightness of your headset while you are playing the game. The changes made in this tab are automatically saved to your current profile.

|                                                                  |                                                                                                    | john.doe@razerzone.com 🔻 🕥 🛛 ? — X                          |
|------------------------------------------------------------------|----------------------------------------------------------------------------------------------------|-------------------------------------------------------------|
| HEADSET                                                          |                                                                                                    | STAR WARS                                                   |
|                                                                  |                                                                                                    | OLD REPUBLIC                                                |
| VOLUME EQUALIZER LI                                              | GHTING                                                                                                    | GAMING HEADSET BY RAZER                                     |
| SELECT PROFILE Profile PROFILE NAME Profile VINK PROGRAM Notepad | BACKLIGHT Color Spectrum Cycling C Spectrum Cycling C Sector BRIGHTNESS CFF DIM NORMAL BRIGHT C In-Game Lighting Effects |                                                             |
| Star Wars <sup>m</sup> : The Old Republic <sup>m</sup>           | Star Wars <sup>24</sup> . The Old Republic <sup>24</sup>                                                                 | 2011 Lucasilim Ltd. All Richts Reserved. Used Under License |

![](_page_12_Picture_5.jpeg)

![](_page_12_Picture_6.jpeg)

### **7. SAFETY AND MAINTENANCE**

### SAFETY GUIDELINES

In order to achieve maximum safety while using your *Star Wars™:* The Old Republic<sup>™</sup> Gaming Headset, we suggest that you adopt the following guidelines:

1. Should you have trouble operating the device properly and troubleshooting does not work, unplug the device and contact the Razer hotline or go to <u>www.razersupport.com</u> for support. Do not attempt to service or fix the device yourself at any time.

2. Do not take apart the device (doing so will void your warranty) and do not attempt to operate it under abnormal current loads.

3. Keep the device away from liquid, humidity or moisture. Operate the device only within the specific temperature range of 0°C (32°F) to 40°C (104°F). Should the temperature exceed this range, unplug and switch off the device in order to let the temperature stabilize within the optimal temperature range.

4. The *Star Wars™*: The Old Republic<sup>™</sup> Gaming Headset isolates external ambient sounds even at low volumes, resulting in lowered awareness of your external surroundings. Please remove the *Star Wars™*: The Old Republic<sup>™</sup> Gaming Headset when engaging in any activity that requires active awareness of your surroundings.

5. Listening to excessively loud volumes over extended periods of time can damage your hearing. Furthermore, legislation of certain countries permits a maximum sound level of 86db to affect your hearing for 8 hours a day. We therefore recommend that you reduce the volume to a comfortable level when listening for prolonged periods of time. Please, take good care of your hearing.

### MAINTENANCE AND USE

The Star Wars<sup>™</sup>: The Old Republic<sup>™</sup> Gaming Headset requires minimum maintenance to keep it in optimum condition. Once a month we recommend you unplug the device from the USB port and clean it using a soft cloth or cotton swab with a bit of warm water to prevent dirt buildup. Do not use soap or harsh cleaning agents.

![](_page_13_Figure_10.jpeg)

![](_page_14_Figure_0.jpeg)

### 8. LEGALESE

### COPYRIGHT AND INTELLECTUAL PROPERTY INFORMATION

©2011 Razer USA Ltd. Patent Pending. All Rights Reserved. Razer<sup>™</sup>, the Razer Triple-Headed Snake logo, the Razer distressed word logo and other trademarks contained herein are trademarks or registered trademarks of Razer USA Ltd and/or its affiliated or associated companies, registered in the United States and/or other countries. Windows and the Windows logo are trademarks of the Microsoft group of companies. Razer USA Ltd ("Razer") may have copyright, trademarks, trade secrets, patents, patent applications, or other intellectual property rights (whether registered or unregistered) concerning the product in this Master Guide. Furnishing of this Master Guide does not give you a license to any such copyright, trademark, patent or other intellectual property right. The *Star Wars™*: The Old Republic<sup>™</sup> Gaming Headset (the "Product") may differ from pictures whether on packaging or otherwise. Razer assumes no responsibility for such differences or for any errors that may appear. Information contained herein is subject to change without notice.

STAR WARS and all related indicia <sup>™</sup> & © 2011 Lucasfilm Ltd. All Rights Reserved. Used Under License.

Manufactured under license from Dolby Laboratories. Dolby, Pro Logic and the double-D symbol are trademarks of Dolby Laboratories.

### LIMITED PRODUCT WARRANTY

For the latest and current terms of the Limited Product Warranty, please visit http://warranty.razerzone.com.

![](_page_14_Figure_8.jpeg)

![](_page_15_Figure_0.jpeg)

### LIMITATION OF LIABILITY

Razer shall in no event be liable for any lost profits, loss of information or data, special, incidental, indirect, punitive or consequential or incidental damages, arising in any way out of distribution of, sale of, resale of, use of, or inability to use the Product. In no event shall Razer's liability exceed the retail purchase price of the Product.

### COSTS OF PROCUREMENT

For the avoidance of doubt, in no event will Razer be liable for any costs of procurement unless it has been advised of the possibility of such damages, and in no case shall Razer be liable for any costs of procurement liability exceeding the retail purchase price of the Product.

### GENERAL

These terms shall be governed by and construed under the laws of the jurisdiction in which the Product was purchased. If any term herein is held to be invalid or unenforceable, then such term (in so far as it is invalid or unenforceable) shall be given no effect and deemed to be excluded without invalidating any of the remaining terms. Razer reserves the right to amend any term at any time without notice.